# Panduan Koneksi WiFi Amikom

## Android

- 1. Aktifkan WiFi, pilih SSID amikom
- 2. Pada EAP method, pilih PEAP
- 3. Masukkan username pada kolom Identity dan masukkan password pada kolom Password
- 4. Pada CA certificate, pilih Use system certificate
- 5. Untuk kolom domain ketikkan amikom.ac.id
- 6. Tekan Connect

#### iOS

- 1. Aktifkan Wifi, pilih SSID amikom
- 2. Masukkan username dan password, kemudian tekan Join
- 3. Pada saat muncul tampilan Certificate, tekan Trust
- 4. Setelah tersambung maka WiFi amikom akan tercentang

#### Windows 8/10

- 1. Aktifkan WiFi, pilih SSID amikom
- 2. Klik tombol **Connect**
- 3. Masukkan username dan password
- 4. Pastikan sampai status amikom menjadi Connected, Secured

### Windows 7

- 1. Buka Control Panel > Network and Internet > Network and Sharing Center
- 2. Klik menu Manage Wireless Networks
- 3. Klik tombol Add
- 4. Pilih Manually create a network profile
- 5. Masukkan konfigurasi sebagaimana berikut:
  - Network name: amikom
  - Security type: WPA2-Enterprise
  - Encryption type: AES
  - Centang Start this connection automatically
  - Centang Connect even if the network is not broadcasting
- 6. Klik Next dan lanjutkan klik Change connection settings
- 7. Pada tab Security, klik tombol settings pada bagian Choose a network authentication method
- 8. Hilangkan tanda centang (uncheck) pada bagian Validate server certificate
- 9. Di bagian Select Authentication Method EAP-MSCHAP V2 klik configure, pastikan diuncheck pada Automatically use my windows logon name and password (and domain if any)
- 10. Klik tombol **OK**
- 11. Masih di tab Security, klik tombol Advanced settings
- 12. Pada tab **802.1x settings**, centang **Specify authentication mode** dan pilih **User or computer authentication**
- 13. Klik OK untuk menutup